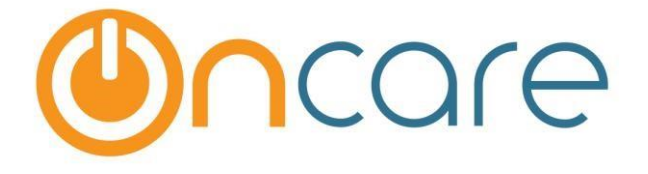

# OnCare Office Ver 3.2.2 E5

## Release Notes: Jul 24, 2017

### **Features:**

| # | Туре     | Module               | Description                                                             | Pg |
|---|----------|----------------------|-------------------------------------------------------------------------|----|
| 1 | Updated  | Family<br>Accounting | Child Tuition Billing section moved to a new page                       | 1  |
| 2 | Updated  | Family<br>Accounting | The Child Without Billing Report is now available in the center level   | 3  |
| 3 | Enhanced | Family<br>Accounting | Users can now filter the bank deposit by ledger type                    | 4  |
| 4 | Enhanced | Family<br>Accounting | Centers can now use both company and center level child questions       | 6  |
| 5 | Enhanced | Family<br>Accounting | The enrollment/withdrawal report will now display the withdrawal reason | 7  |
| 6 | Updated  | Family<br>Accounting | TAP Enrollment Counter update                                           | 8  |

## 1. Updated: Child Billing and Schedule

The Child tuition billing and schedule sections are now moved to a separate page within the Child Info page.

Access Path: Family Accounting →Family Records →Child Info

A new link 'Billing & Schedule' will available in the Child Selection section of the Child Info Page, between Select and Immunization links.

**Note:** This link will be displayed only when the Child record is saved.

| Family Account Key AMER |             |                        |            |        |        |                    |               | Prev             | Next 🔊 |
|-------------------------|-------------|------------------------|------------|--------|--------|--------------------|---------------|------------------|--------|
| Par                     | ent Informa | tion Child Information |            |        |        |                    |               |                  |        |
|                         |             |                        |            |        |        |                    |               |                  |        |
|                         | Child Sele  |                        |            |        |        |                    | Add New Child |                  |        |
|                         | Selected    | Name                   | Age        | Status | Action |                    |               |                  |        |
|                         | 1           | Amanda Amer            | 12.9 Years | Active | Select | Billing & Schedule | Immunization  | Time Card Delete |        |
|                         |             | •                      |            |        |        |                    |               |                  |        |
|                         |             |                        | Sav        | e      |        |                    |               |                  |        |

Click the Billing & Schedule link to add the billing / schedule details for the respective child.

|                           |                   |                 |                      |                                  |                                            |                             | <u>Ho</u>     | me <u>Feedback</u> | Help Logout         |
|---------------------------|-------------------|-----------------|----------------------|----------------------------------|--------------------------------------------|-----------------------------|---------------|--------------------|---------------------|
|                           | DEMO              |                 |                      |                                  |                                            |                             | <b>N</b> Fa   | amily Acc          | ounting             |
| Sandbox Boston            |                   |                 |                      |                                  |                                            | O Mair                      | Menu 🔿 Setu   | Penorts            | Eunctions           |
| >> Child Billing Cotup    |                   |                 |                      |                                  |                                            | U man                       |               |                    | U <u>rancations</u> |
| >> Child Billing Setup    |                   |                 |                      |                                  |                                            |                             |               |                    |                     |
| K Back                    |                   |                 |                      |                                  |                                            |                             |               |                    |                     |
|                           | Eamily: Add       | Quick lookup:   | <u>All A-B C-D E</u> | <u>-F   G-H   I-J   K-L</u>      | .   <u>M-N   O-P   Q-R   S</u>             | <u>-T   U-V   W-X   Y-Z</u> |               |                    |                     |
|                           |                   |                 |                      | idei <u>inte oneer</u> <u>Au</u> |                                            | iotes                       |               |                    | 11-1-1 <b>(7</b> )  |
| Family A                  | CCOUNT KEY AMER   |                 |                      |                                  |                                            |                             |               | K Prev             | Next D              |
| Parent Info               | ormation Cl       | hild Informati  | ion                  |                                  |                                            |                             |               |                    |                     |
|                           | Child Selection:  |                 |                      |                                  |                                            |                             | Add New Child |                    |                     |
|                           | Selected Name     |                 |                      | Age Sta                          | atus Action                                |                             |               |                    |                     |
|                           | ✓ Amanda          | Amer            |                      | 12.9 Years Act                   | tive <u>Select</u> <u>Billing &amp; Sc</u> | hedule Immunization         | Time Card     |                    |                     |
|                           |                   |                 |                      | Save                             | 1                                          |                             |               |                    |                     |
|                           |                   |                 |                      | 5000                             | 1                                          |                             |               |                    |                     |
| Child Name<br>Amanda      | Amer              |                 |                      |                                  |                                            |                             |               |                    |                     |
|                           | Select Turn       | Pegular Sch     | adula                | -                                |                                            | Add Nei                     |               |                    |                     |
|                           | Effective Dat     | e 08/01/2017    | 7 to                 | •                                |                                            | Add Net                     | <u>~</u>      |                    |                     |
|                           | Schedule Nam      | e 3 Days Full 1 | Time - M,W,F         | Start                            | Date 08/01/2017                            | End Date                    |               |                    |                     |
|                           |                   |                 |                      |                                  |                                            | Ed                          | it            |                    |                     |
|                           |                   | Day             | Time In              | TimeOut                          | Total Hrs                                  | Classroom                   |               |                    |                     |
|                           |                   | Mon             | 09:00 am             | 05:00 pm                         | 8.00                                       | Toddler 3                   | _             |                    |                     |
|                           |                   | Fri             | 09:00 am             | 05:00 pm                         | 8.00                                       | Toddler 3                   | _             |                    |                     |
|                           |                   |                 |                      | Grand To                         | tal 24.00                                  |                             |               |                    |                     |
|                           | Vacation Day      | <b>s</b> 0      |                      |                                  | Monthly Contra                             | cted Hours                  | FTE           | Value : 0.6        |                     |
| S Billing                 |                   |                 |                      |                                  |                                            |                             |               | Add Ne             | w Billing           |
|                           |                   |                 |                      |                                  |                                            |                             |               |                    |                     |
| Program Billin            | g                 |                 |                      |                                  |                                            |                             |               |                    |                     |
| Billing Cycle: M          | onthly            |                 |                      |                                  |                                            |                             | <u>c</u>      | hange Billing Cy   | cle                 |
| Ledger Type               | Transaction Type  | Billing Frequ   | ency   Billing / C   | redit Description                | Amount / Credit %                          | Comments Start              | Status        | Action             |                     |
|                           | a bi el           |                 |                      |                                  |                                            | Amanda                      |               | Edit Delete        |                     |
| Sponsor                   | Tuition Charge    | Montnly         | 3 Days               |                                  | 250.00                                     | Amer                        | Active        | Add % Discou       | Int                 |
|                           |                   |                 |                      |                                  |                                            |                             |               |                    |                     |
|                           |                   |                 |                      |                                  |                                            |                             |               |                    |                     |
| Subsidized                | Billing informat  | tion            |                      |                                  |                                            |                             |               |                    |                     |
|                           |                   |                 |                      |                                  |                                            |                             |               |                    |                     |
| Full                      | Day Daily Rate \$ |                 |                      |                                  |                                            | last changed                |               |                    |                     |
| Part                      | Day Daily Rate \$ |                 |                      |                                  |                                            | last changed                |               |                    |                     |
|                           | Comments          |                 |                      |                                  |                                            |                             |               |                    |                     |
| Contrac                   | t Expiration Date |                 |                      |                                  |                                            |                             |               |                    |                     |
|                           | (1                | MM/DD/YYYY)     |                      |                                  |                                            |                             |               |                    |                     |
|                           |                   |                 |                      | Save                             |                                            |                             |               |                    |                     |
|                           |                   |                 |                      |                                  |                                            |                             |               |                    |                     |
| @ 2017 OnCare. All rights | reserved.         |                 |                      |                                  | OCO 3.2.2                                  |                             |               | Today: J           | luly 24, 2017       |

## 2. Updated: Child Without Billing Report

The Child without billing report that was available to the admins at company level is now available for the directors in center level also.

This report will list children who do not have any billing setup for them.

Access Path: Family Accounting  $\rightarrow$  Reports  $\rightarrow$  Accounting  $\rightarrow$  Child Without Billing

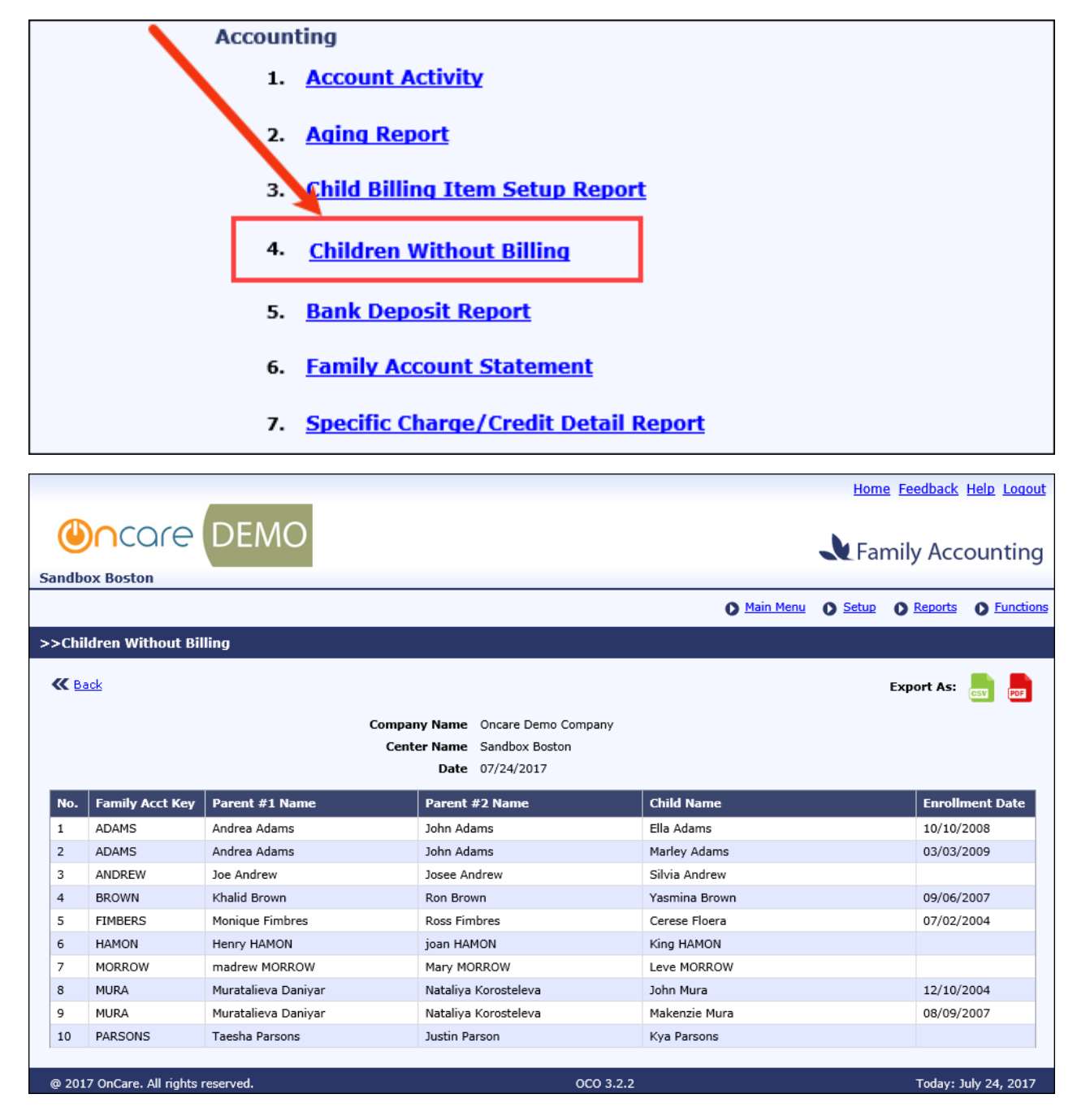

Users can export this report as CSV and PDF.

### 3. Enhanced: Bank Deposit Report

This report is enhanced to be filtered by 'Ledger Type'.

Users will now be able to filter the Bank Deposit Report by ledger type.

A new filter option 'Ledger Type' will be added to the filter page of this report. User can select one of the below options from this list:

- 1. All Ledgers
- 2. Sponsor / Co-Sponsor
- 3. All Agencies
- 4. Agency 1
- 5. Agency 2
- 6. ...and so on

### Access Path: Family Accounting $\rightarrow$ Reports $\rightarrow$ Accounting $\rightarrow$ Bank Deposit Report

#### Current Deposit report:

| >> Bank Deposit Report                                                                                                    |     |
|----------------------------------------------------------------------------------------------------|-----|
| K Back                                                                                                    |     |
| All payment transactions recorded in the account ledger are captured in this Bank Deposit Report. There are two statuses for this report            | rt: |
| Current: The initial default status for all recorded payments before deposit<br>Closed: After the recorded payments have been deposited at the bank |     |
| Select Deposit Report Type   Current  Closed                                                                                                    |     |
| Select   Up to Current Date (07/23/2017)                                                                                                    |     |
| O Posting Date Range                                                                                                    |     |
| Select Ledger Type All Ledgers                                                                                                    |     |
| Sort Order 1 Posting Date - Desc                                                                                                    |     |
| Sort Order 2 Family Account Key                                                                                                    |     |
| Sort Order 3 Ledger(Sponsor / Co-Sponsor / Agency) V                                                                                                |     |
| Submit                                                                                                    |     |

#### Closed Deposit report:

| >> Bank Deposit Report                                                                                                    |                                                                                                    |  |  |  |  |  |  |  |  |
|----------------------------------------------------------------------------------------------------|----------------------------------------------------------------------------------------------------|--|--|--|--|--|--|--|--|
| <b>K</b> Back                                                                                                    | K Back                                                                                                    |  |  |  |  |  |  |  |  |
| All payment transactions recorded in the account ledger are captured in this Bank Deposit Report. There are two statuses for this report |                                                                                                    |  |  |  |  |  |  |  |  |
| <b>Current:</b> The initial default status<br><b>Closed:</b> After the recorded payme                                                    | Current: The initial default status for all recorded payments before deposit<br>Closed: After the recorded payments have been deposited at the bank |  |  |  |  |  |  |  |  |
| Select Deposit Report Type                                                                                                    | ○ Current                                                                                                    |  |  |  |  |  |  |  |  |
| Select                                                                                                    |                                                                                                    |  |  |  |  |  |  |  |  |
|                                                                                                    | O Deposit Closed Date Range                                                                                                    |  |  |  |  |  |  |  |  |
|                                                                                                    |                                                                                                    |  |  |  |  |  |  |  |  |
| Select Ledger Type                                                                                                    | All Ledgers                                                                                                    |  |  |  |  |  |  |  |  |
| Sort Order 1                                                                                                    | Posting Date - Desc 🗸                                                                                                    |  |  |  |  |  |  |  |  |
| Sort Order 2                                                                                                    | Family Account Key                                                                                                    |  |  |  |  |  |  |  |  |
| Sort Order 3                                                                                                    | Ledger(Sponsor / Co-Sponsor / Agency) 🗸                                                                                                    |  |  |  |  |  |  |  |  |
| Report Type   Pdf  Csv  Html                                                                                                    |                                                                                                    |  |  |  |  |  |  |  |  |
|                                                                                                    | Submit                                                                                                    |  |  |  |  |  |  |  |  |

#### **Report Output:**

The report output will not have any difference. The data displayed alone will be based on the 'Ledger Type' filter selected.

- 1. All Ledger This will be same as the present report. Transactions of all ledger types will be displayed
- 2. Sponsor / Co-Sponsor Payment transactions of Sponsor and Co-Sponsor alone will be displayed
- 3. All Agencies Payment transactions of all agencies will be displayed
- 4. <Agency Name> Payment transactions of the selected Agency will alone be displayed

## 4. Enhanced: Child Questions Customizations

Earlier the Child Questions can be either setup at company level or at center level. Now, the Child questions will be setup at company level. These will be available for all centers and if needed center can add their own questions too. i.e. Center can use both company level and center level questions.

### **Child Question Setup - Company Level:**

### Access Path: Administrative Functions → Child Question Setup – Company Level

| Child Q              | uestion Setup   | - Company Level        | (          |                |                   |                       | <b>`</b>    |               |         |
|----------------------|-----------------|------------------------|------------|----------------|-------------------|-----------------------|-------------|---------------|---------|
| <b>≪</b> <u>Back</u> |                 |                        |            | Clicl<br>child | Add Ne<br>questic | ew to add a new<br>on |             |               | Add New |
|                      |                 |                        |            | _              |                   | View                  | Active      | ~             | J       |
|                      | Question        |                        |            |                | Status            | Display Order         | Actio       | n             |         |
|                      | Can we take pho | otograph of the child? |            |                | Active            | <b>▲ ▼</b>            | <u>Edit</u> | Delete        |         |
|                      | Does your child | have dust allergy?     |            |                | Active            | <b>▲ ▼</b>            | Edit        | Delete        |         |
|                      |                 |                        |            |                |                   |                       |             |               |         |
|                      |                 |                        |            |                |                   |                       |             |               |         |
| Child Q              | uestion Setup   | - Company Level        |            |                |                   |                       |             |               |         |
| 🕊 <u>Back</u>        |                 |                        |            |                |                   |                       |             |               | Add New |
|                      |                 |                        |            |                |                   | View A                | Active      | ~             |         |
|                      |                 |                        | _          | _              | _                 |                       |             |               |         |
|                      | Question        | Child Question Setup   |            |                |                   |                       | Actio       | n             |         |
|                      | Can we take pho |                        | Char Count | t:             |                   | Max Count: 150        | Edit        | <u>Delete</u> |         |
|                      | Does your child |                        |            |                |                   |                       | Edit        | <u>Delete</u> |         |
|                      |                 | * Child Question       |            |                |                   |                       |             |               |         |
|                      |                 |                        |            |                |                   |                       |             |               |         |
|                      |                 | * Status               | Active     | ~              |                   |                       |             |               |         |
|                      |                 |                        | Cava       | Cancal         |                   |                       |             |               |         |
|                      |                 |                        | Save       | cancer         |                   |                       |             |               |         |
|                      | l               |                        |            |                |                   |                       |             |               |         |

Enter the Child Question details and Save.

#### **Child Question Setup - Center Level:**

#### Access Path: Administrative Functions → Child Question Setup – Center Level

All the questions added at the company level will be available here:

| Child Question Setup - Center Level  |                                                              |
|--------------------------------------|--------------------------------------------------------------|
| ≪ Back                               | Click Add New to add a new<br>child question at center level |
| Location Name: Sandbox Boston        | View Active                                                  |
| Company Questions                    |                                                              |
| Question                             | Status                                                       |
| Can we take photograph of the child? | Active                                                       |
| Does your child have dust allergy?   | Active                                                       |

If needed, user can also add a new child question here.

Please note: Any question added here will be available only for this center in that company.

### 5. Enhanced: Enrollment/Withdrawal Report Enhancement

Earlier, the Enrollment/withdrawal report displayed the details of the children enrolled and withdrawn during the selected period.

Now the withdrawal reason will also be displayed for each child withdrawing during that period.

Access Path: Family Accounting  $\rightarrow$  Reports  $\rightarrow$  Family/Child Data  $\rightarrow$  Enrollment/Withdrawal Report

| Withdrawals Details (01/01/2017 - 12/31/2017) |                    |                  |                 |                   |              |  |
|-----------------------------------------------|--------------------|------------------|-----------------|-------------------|--------------|--|
| No                                            | Family Account Key | Child Name       | Withdrawal Date | Withdrawal Reason | Child Status |  |
| 1                                             | A. BECK            | Shelby B. Turner | 02/15/2017      | Graduated         | Inactive     |  |
| 2                                             | HENRY              | Mary Henry       | 11/22/2017      | MovedToDiffArea   | Inactive     |  |

## 6. Updated: TAP Enrollment Counter Update

Earlier, the TAP Enrollment counter displayed the split as below:

- Total Active Families
- Total Active Families Enrolled in TAP
- Total Active Families Not Enrolled

Now this count is split based on the payors. The number of payors depends on the type of a family. Single ledger families will have one payor, whereas multi-ledger families will have 2 payors.

### Access Path: Family Accounting $\rightarrow$ Tuition Auto Pay (TAP)

| >> Tuition Auto Pay (TAP)                                      |                                      |     |  |  |
|----------------------------------------------------------------|--------------------------------------|-----|--|--|
|                                                                |                                      |     |  |  |
| Tuition Auto Pay (TAP)                                         | TAP Enrollment<br>Engellment Counter |     |  |  |
| TAP allows the Director to have total control over the tuition |                                      |     |  |  |
| payment online.                                                | Total Active Families                | 146 |  |  |
|                                                                | Total Active Payors                  | 149 |  |  |
| 1. Process TAP Payment based on Ledger Balance                 | Total Active Payors Enrolled in TAP  | 127 |  |  |
| 2. Process TAP Payment For Family                              | Total Active Payors Not Enrolled 22  |     |  |  |
| 3. <u>Review Status of Submitted TAP Payment</u>               | TAP Enrollment                       |     |  |  |